### คู่มือการใช้งานระบบจองห้องประชุมออนไลน์ วิทยาลัยการศึกษามหาวิทยาลัยพะเยา

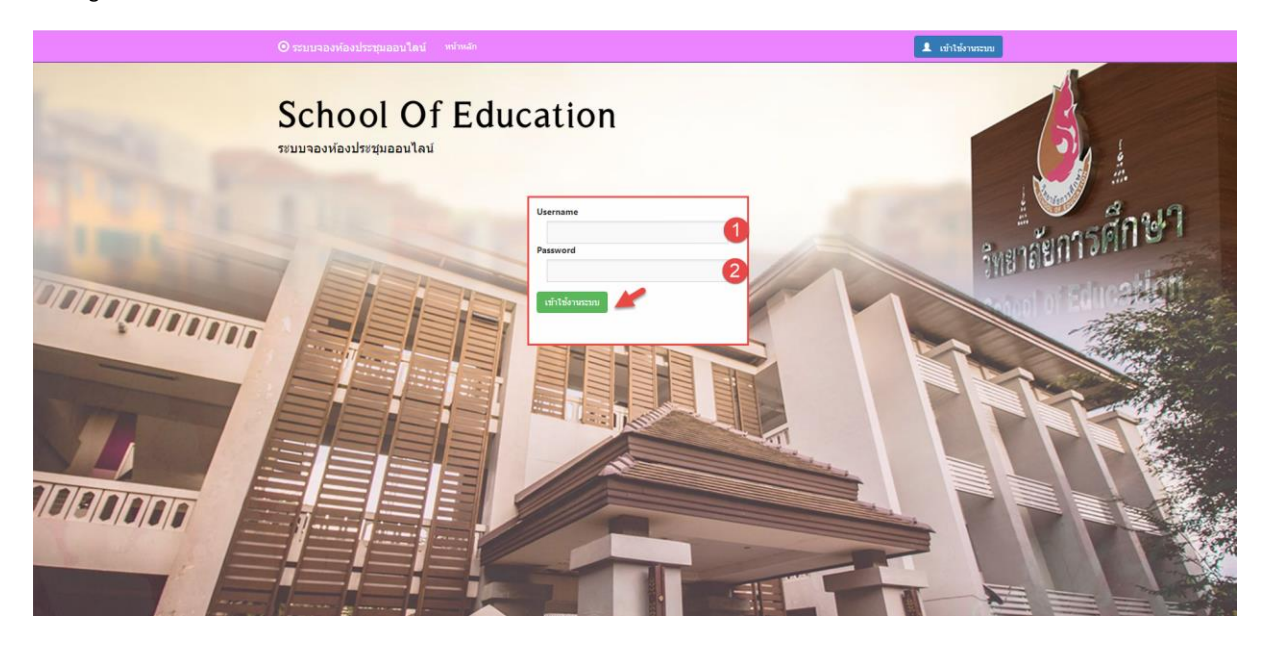

1.Login เข้าใช้งานระบบด้วย Username และ Password ของมหาลัยพะเยา

#### 2.หน้าหลัก

| Trún staatikatus         dia         Mu         dia         Sama         Sama                                                                                                    | จอง<br>5ายกา<br>กรุณาตรวจ | เพื่องประชุม<br>5จองห้อ<br>สอบรายการจะ | งประชุม<br>องห้องประชุม ติดต่อส | เพื่อจอมข้องประชุม<br>อบถาม โทร 1376 |                            |                     |       | 0                                  |
|----------------------------------------------------------------------------------------------------|---------------------------|----------------------------------------|---------------------------------|--------------------------------------|----------------------------|---------------------|-------|------------------------------------|
| Infla         Kita         Else         Else         Else/Else/Else         Else/Else/Else         Else/Else/Else/Else/Else/Else/Else/Else/                                                                                                    | รายการจองเ                | ส้องประชุม                             | T.e.                            | 1                                    | Tara                       | 1                   |       | รายการจองห้องประชุมทั้งห<br>ใช้งาน |
| 53761         Stream = PEC         28/12/2563         28/02/2563         120000         Meetingan/mentalmentalmentalmental         23/12/2563         55/253         Cardinal           53760         Meetingan         30/12/2563         100:000         30/12/2563         120:000         Meetingan/mentalmentalmen | চার                       | เรือง                                  | (3))                            | fi-a                                 | ซิลา(ลงประชุม              | วันที่จอง           | Aonus |                                    |
| 53760 พพสอม 30/12/2563 1000:00 30/12/2563 1200:00 พื่อสประเมศไทยารศึกษา 17/12/2563 11:30:27 (คร.                                                                                                    | 53761                     | ประชุม e-PLC                           | 28/12/2563 8:40:00              | 28/12/2563 12:00:00                  | หองประชุมวิทยาลัยการศึกษา  | 23/12/2563 9:52:13  | ачри  |                                    |
|                                                                                                    | 53760                     | ) ทดสอบ                                | 30/12/2563 10:00:00             | 30/12/2563 12:00:00                  | ห้องประชุมวิทยาลัยการศึกษา | 17/12/2563 11:30:27 | มกลัก |                                    |

#### หน้าหลักจะแบ่งออกเป็นสองส่วนคือ

- 1.จองห้องประชุม
- 2.รายการจองห้องประชุม

### 2.1 ขั้นตอนการจองห้องประชุมวิทยาลัยการศึกษามหาวิทยาลัยพะเยา

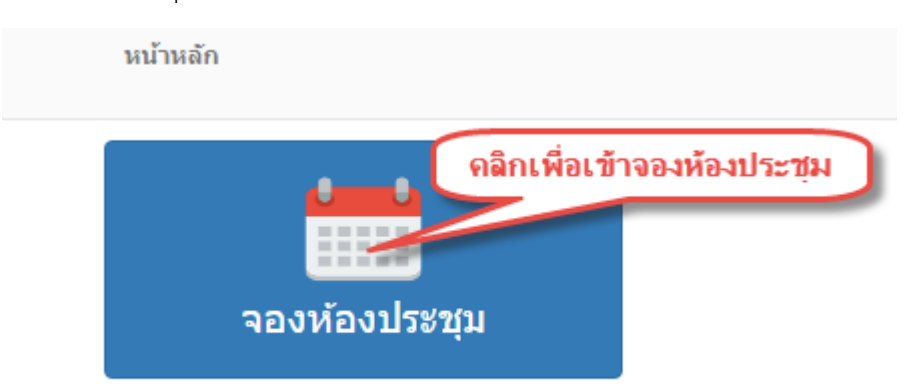

### คลิกปุ่มจองห้องประชุมเพื่อเข้าสู่หน้าปฏิทินจองห้องประชุม

#### 2.2 ปฏิทินการจองห้องประชุมวิทยาลัยการศึกษามหาวิทยาลัยพะเยา

| Productoring         Productoring         Productoring<                                                                                                    | ย้อนกลับ                                        |                                                   |                                  |                                                 |               |            |                 |                       |          |          |              |      |          |               |
|----------------------------------------------------------------------------------------------------|-------------------------------------------------|---------------------------------------------------|----------------------------------|-------------------------------------------------|---------------|------------|-----------------|-----------------------|----------|----------|--------------|------|----------|---------------|
| Image: Control 1000 (1) (2) (2) (2) (2) (2) (2) (2) (2) (2) (2                                                                                                    | ะเลือกห้องประชุม<br>มายเหตุ : กรุณาตรวจสอบรายกา | องประชุมวิทยาลัยกา ▼<br>รของท่าน หลังจากการบันทึก | 1<br>(มือข้อมูลการจองห้องหรือราย | 2<br>ารจองห้อง<br>มการยิ้มอุปกรณ์ไม่ถูกต้อง กรุ | ณาติดต่อ 1376 |            |                 |                       |          |          |              |      |          | 4             |
| unti         doen n         nus         nuccess of the second second                               | 🕞 Today 🕕 🖯                                     | 🔊 ธันวา                                           | คม 2563 – มกราคม                 | 2564                                            | Day Work Week | Week Month | Timeline Agenda |                       |          |          |              |      |          |               |
| 28 бълзы       29       30       31       1 шлям       2       3 $nvi$ $vvi$ $vi$ $vvi$ $vi$                                                                                                    | จันทร์                                          | อังคาร                                            | พุธ                              | พฤหัสบดี                                        | ศุกร์         | เสาร์      | อาทิตย์         | ยังไม่ได้ตำเนิน       | <u> </u> | ระหว่างส | าเนิน        | สาเช | ส้นการเส | /<br>สรีจสิ้น |
| 08.40-12.00 isong a ePLC                                                                                                    | 28 ธันวาคม                                      | 29                                                | 30                               | 31                                              | 1 มกราคม      | 2          | 3               | การ                   |          | การ      |              |      |          |               |
| No.       No.       N                                                                                                    | 08:40-12:00 ประชุม e-PLC                        |                                                   |                                  |                                                 |               |            |                 | « <                   |          | ธันวา    | คม 256       | 3    |          | > »           |
| 4       5       6       7       8       9       10         4       5       6       7       8       9       10         5       6       7       8       9       10       11       12       13       14       15       16       17         11       12       13       14       15       16       17       1       12       23       24       25       25       26       27         11       12       13       14       15       16       17       1       12       3       4       5       16         11       12       13       14       15       16       17       1       1       1       1       1       1       1       1       1       1       1       1       1       1       1       1       1       1       1       1       1       1       1       1       1       1       1       1       1       1       1       1       1       1       1       1       1       1       1       1       1       1       1       1       1       1       1       1       1                                                                                                    |                                                 |                                                   |                                  |                                                 |               |            |                 | ۹.                    | а.       | ν.       | WQ.          | ศ.   | ส.       | an.           |
| 4       5       6       7       8       9       10         5       7       8       9       10       11       12       13         11       12       13       14       15       16       17         11       12       13       14       15       16       17         18       19       20       21       22       23       24       25       26       27         18       19       20       21       22       23       24       25       26       27         18       19       20       21       22       23       24       25       7       8       9       10       11       12       13         18       19       20       21       22       23       24       25       7       8       9       10       11       12       13         18       19       20       21       22       23       24       25       7       8       9       10         19       20       21       22       23       24       25       26       27       28       29       30       31                                                                                                    |                                                 |                                                   |                                  |                                                 |               |            |                 | 49 30                 | 1        | 2        | 3            | 4    | 5        | 6             |
| $ \begin{array}{ c c c c c c c c c c c c c c c c c c c$                                                                                                    | 4                                               | 5                                                 | 6                                | 7                                               | 8             | 9          | 10              | 50 7                  | 8        | 9        | 10           | 11   | 12       | 13            |
| 11       12       13       14       15       16       17         11       12       13       14       15       16       17         11       12       13       14       15       16       17         11       12       13       14       15       16       17         11       12       13       14       15       16       17         11       12       13       14       15       16       17         11       12       13       14       15       16       17         12       13       14       15       16       17         13       19       20       21       22       23       24         16       17       18       19       20       21       22       23       24         25       26       27       28       29       30       31       18       19       20       21       23       24         25       26       27       28       29       30       31       16       17       18       19       20       21       14         25       26 <td></td> <td></td> <td></td> <td></td> <td></td> <td></td> <td></td> <td>51 14<br/>52 <b>21</b></td> <td>22</td> <td>23</td> <td>24</td> <td>25</td> <td>26</td> <td>20</td>                                                                                                    |                                                 |                                                   |                                  |                                                 |               |            |                 | 51 14<br>52 <b>21</b> | 22       | 23       | 24           | 25   | 26       | 20            |
| Indication       Indication       Indication <td></td> <td></td> <td></td> <td></td> <td></td> <td></td> <td></td> <td>53 28</td> <td>29</td> <td>30</td> <td>31</td> <td></td> <td></td> <td>2.</td>                                                                                                    |                                                 |                                                   |                                  |                                                 |               |            |                 | 53 28                 | 29       | 30       | 31           |      |          | 2.            |
| $ \begin{array}{ c c c c c c c c c c c c c c c c c c c$                                                                                                    |                                                 |                                                   |                                  |                                                 |               |            |                 | 01                    |          |          |              |      |          |               |
| $ \begin{array}{ c c c c c c c c c c c c c c c c c c c$                                                                                                    |                                                 | 10                                                | 10                               |                                                 | 15            |            | 17              |                       |          | มกรา     | คม 256       | 4    |          |               |
| 18     19     20     21     22     23     24     1     1     1     1     1     1     1     1     1     1     1     1     1     1     1     1     1     1     1     1     1     1     1     1     1     1     1     1     1     1     1     1     1     1     1     1     1     1     1     1     1     1     1     1     1     1     1     1     1     1     1     1     1     1     1     1     1     1     1     1     1     1     1     1     1     1     1     1     1     1     1     1     1     1     1     1     1     1     1     1     1     1     1     1     1     1     1     1     1     1     1     1     1     1     1     1     1     1     1     1     1     1     1     1     1     1     1     1     1     1     1     1     1     1     1     1     1     1     1     1     1     1     1     1     1     1     1     1     <                                                                                                    | 11                                              | 12                                                | 13                               | 14                                              | 15            | 16         | 17              | 2                     | 2        |          | -            | a    | a        | 22            |
| 18       19       20       21       22       23       24       0       1       12       13       14       15       16       17         18       19       20       21       22       23       24       0       25       26       27       28       29       30       31       0       25       26       27       28       29       30       31       0       1       25       6       7       8       9       10       10       10       10       10       10       10       10       10       10       10       10       10       10       10       10       10       10       10       10       10       10       10       10       10       10       10       10       10       10       10       10       10       10       10       10       10       10       10       10       10       10       10       10       10       10       10       10       10       10       10       10       10       10       10       10       10       10       10       10       10       10       10       10       10       10       10                                                                                                    |                                                 |                                                   |                                  |                                                 |               |            |                 | 53                    | ω.       | n.       | mp.          | 1    | 2        | 3             |
| 18       19       20       21       22       23       24       10       13       14       15       16       17         18       19       20       21       22       23       24       24       24       24       24       24       24       24       24       24       24       24       24       24       24       24       24       24       24       24       24       24       24       24       24       24       24       24       24       24       24       24       24       24       24       24       24       24       24       24       24       24       24       24       24       24       24       24       24       24       24       24       24       24       24       24       24       24       24       24       24       24       24       24       24       24       24       24       24       24       24       24       24       24       24       24       24       24       24       24       24       24       24       24       24       24       24       24       24       24       24       24 <t< td=""><td></td><td></td><td></td><td></td><td></td><td></td><td></td><td>01 4</td><td>5</td><td>6</td><td>7</td><td>8</td><td>9</td><td>10</td></t<>                                                                                                    |                                                 |                                                   |                                  |                                                 |               |            |                 | 01 4                  | 5        | 6        | 7            | 8    | 9        | 10            |
| 18       19       20       21       22       23       24       00       18       19       20       21       22       23       24         04       25       26       27       28       29       30       31       0       25       26       27       28       29       30       31         25       26       27       28       29       30       31       1       2.5       4       4.       4.       4.       4.       4.       4.       4.       4.       4.       4.       4.       4.       4.       4.       4.       4.       4.       4.       4.       4.       4.       4.       4.       4.       4.       4.       4.       4.       4.       4.       4.       4.       4.       4.       4.       4.       4.       4.       4.       4.       4.       4.       4.       4.       4.       4.       4.       4.       4.       4.       4.       4.       4.       4.       4.       4.       4.       4.       4.       4.       4.       4.       4.       4.       4.       4.       4.       4.       4. <td< td=""><td></td><td></td><td></td><td></td><td></td><td></td><td></td><td>02 11</td><td>12</td><td>13</td><td>14</td><td>15</td><td>16</td><td>17</td></td<>                                                                                                    |                                                 |                                                   |                                  |                                                 |               |            |                 | 02 11                 | 12       | 13       | 14           | 15   | 16       | 17            |
| 25       26       27       28       29       30       31         05                                                                                                    | 18                                              | 19                                                | 20                               | 21                                              | 22            | 23         | 24              | 03 18                 | 19       | 20       | 21           | 22   | 23       | 24            |
| Image: state state  |                                                 |                                                   |                                  |                                                 |               |            |                 | 04 25                 | 26       | 27       | 28           | 29   | 30       | 31            |
| 25         26         27         28         29         30         31         7         8         8         9         9         4         5         6         7         1         1         1         1         1         1         1         1         1         1         1         1         1         1         1         1         1         1         1         1         1         1         1         1         1         1         1         1         1         1         1         1         1         1         1         1         1         1         1         1         1         1         1         1         1         1         1         1         1         1         1         1         1         1         1         1         1         1         1         1         1         1         1         1         1         1         1         1         1         1         1         1         1         1         1         1         1         1         1         1         1         1         1         1         1         1         1         1         1         1         1<                                                                                                    |                                                 |                                                   |                                  |                                                 |               |            |                 | 05                    |          |          |              |      |          |               |
| 25         26         27         28         29         30         31         T         2         3         4         5         6         7           1         1         1         1         1         1         1         1         1         1         1         1         1         1         1         1         1         1         1         1         1         1         1         1         1         1         1         1         1         1         1         1         1         1         1         1         1         1         1         1         1         1         1         1         1         1         1         1         1         1         1         1         1         1         1         1         1         1         1         1         1         1         1         1         1         1         1         1         1         1         1         1         1         1         1         1         1         1         1         1         1         1         1         1         1         1         1         1         1         1         1         1<                                                                                                    |                                                 |                                                   |                                  |                                                 |               |            |                 |                       |          | กุมภาท   | พันธ์ 25     | 54   |          |               |
| Image: Control of the second second | 25                                              | 26                                                | 27                               | 28                                              | 29            | 30         | 31              | વ.                    | а.       | и.       | ₩ <b>η</b> . | ศ.   | ส.       | an.           |
| 06         8         9         10         11         12         13         14           07         15         16         17         18         19         20         21                                                                                                    | 2.5                                             | 20                                                | 27                               | 20                                              | 25            | 50         |                 | 05 1                  | 2        | 3        | 4            | 5    | 6        | 7             |
| 07 15 16 17 18 19 20 21                                                                                                    |                                                 |                                                   |                                  |                                                 |               |            |                 | 06 8                  | 9        | 10       | 11           | 12   | 13       | 14            |
|                                                                                                    |                                                 |                                                   |                                  |                                                 |               |            |                 | 07 15                 | 16       | 1/       | 18           | 19   | 20       | 21            |

- 1. เลือกห้องประชุมวิทยาลัยการศึกษาที่ต้องการจอง
- กดปุ่ม
   2. กดปุ่ม
   เพื่อจองห้องประชุม
- 3. ปฏิทินรายละเอียดการจองห้องประชุมทั้งหมดของทุกหน่วยงาน
- 4. สีสถานะการใช้งานห้องประชุม

# 2.3 รายละเอียดการจองห้องประชุม

| เมื่อคลิกที่ปุ่ม    | ม Cเพิ่มการจองห้อง<br>จะปรากฏหน้าต่าง การกรอกรายละเอียดต่างๆ ขึ้นมา ดังนี้ | 0-40<br>0 |
|---------------------|----------------------------------------------------------------------------|-----------|
| ี่มการจองห้อง       |                                                                            |           |
|                     |                                                                            |           |
| -                   | หองบระชุมวทยาลยการศกษา                                                     |           |
| Sara a              | จานงน:47 ทนง                                                               |           |
| 34                  | สถานที่:ห้อง B102                                                          |           |
| 3 A                 | รายละเอียด:แยกออกเป็นเก้าอี้ที่นั่งประชุม 33 ตัว และเก้าอี้เสริม 14        | ตัว       |
|                     |                                                                            | 5         |
| เรื่อง:             | กรุณากรอกชื่อการประชุม                                                     | 9         |
| ปร <b>ะ</b> ธาน:    | ระบุประธานการประชุม                                                        |           |
| ประเภทการประชุม:    | การประชุม 🗸                                                                |           |
| จำนวนผู้เข้าร่วม:   | ระบุจำนวน                                                                  |           |
| โทร:                | ระบุเบอร์โทรศัพท์                                                          |           |
| เริ่มใช้:           | -                                                                          |           |
| ถึง:                | ·                                                                          |           |
| รายละเอียด:         |                                                                            |           |
|                     |                                                                            |           |
| อุปกรณ์ที่ต้องการ : | ✓คอมพิวเตอร์ตั้งโต๊ะ                                                       |           |
|                     | □เครื่องควบคุมการนำเสนอ □ชุด ไมโครโฟนไร้สาย                                |           |
|                     |                                                                            |           |
|                     | บันทึก                                                                     | ออก       |

Ŀ.

รายละเอียดของห้องประชุม
 รายละเอียดของการจองห้องประชุม (กรุณากรอกข้อมูลให้ครบถ้วน)

### 2.4 เวลา เริ่มใช้ - ถึง (สำคัญ)

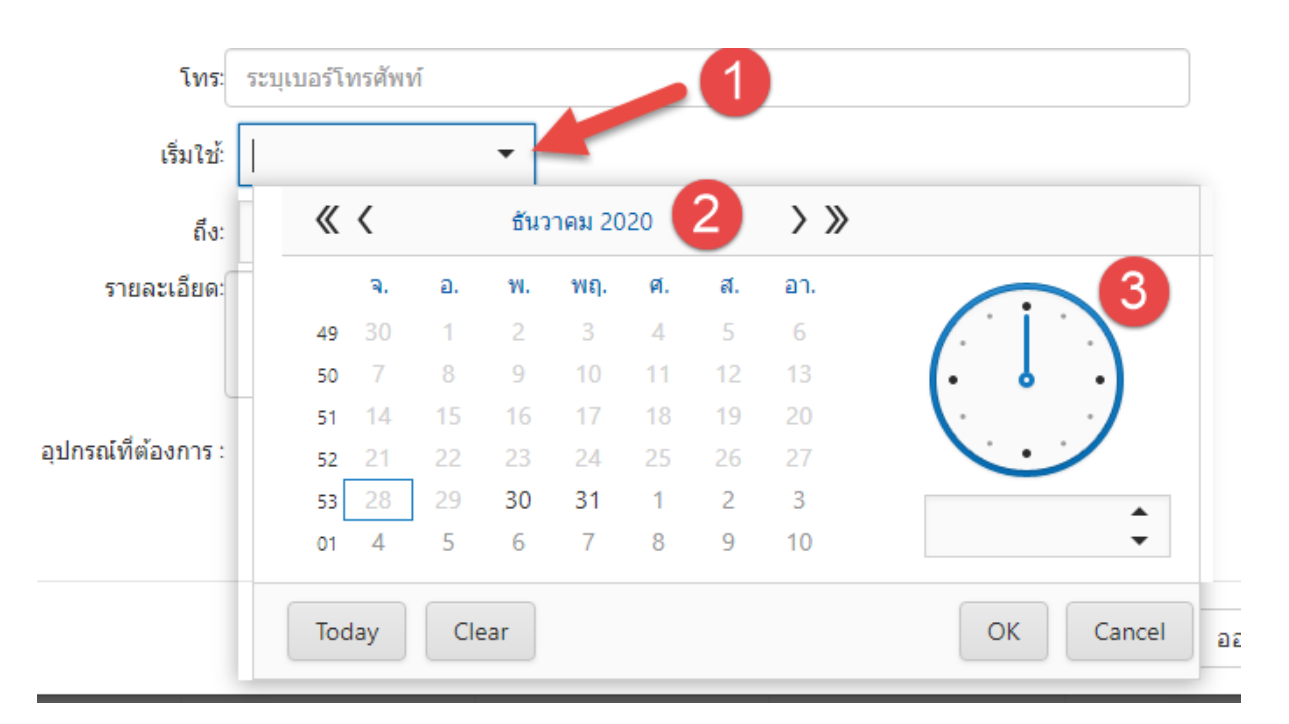

ระบุวันที่และเวลาให้ชัดเจนทั้งเวลาเริ่มใช้งานถึงเวลาเลิกใช้งาน ดังตัวอย่างข้างล่าง

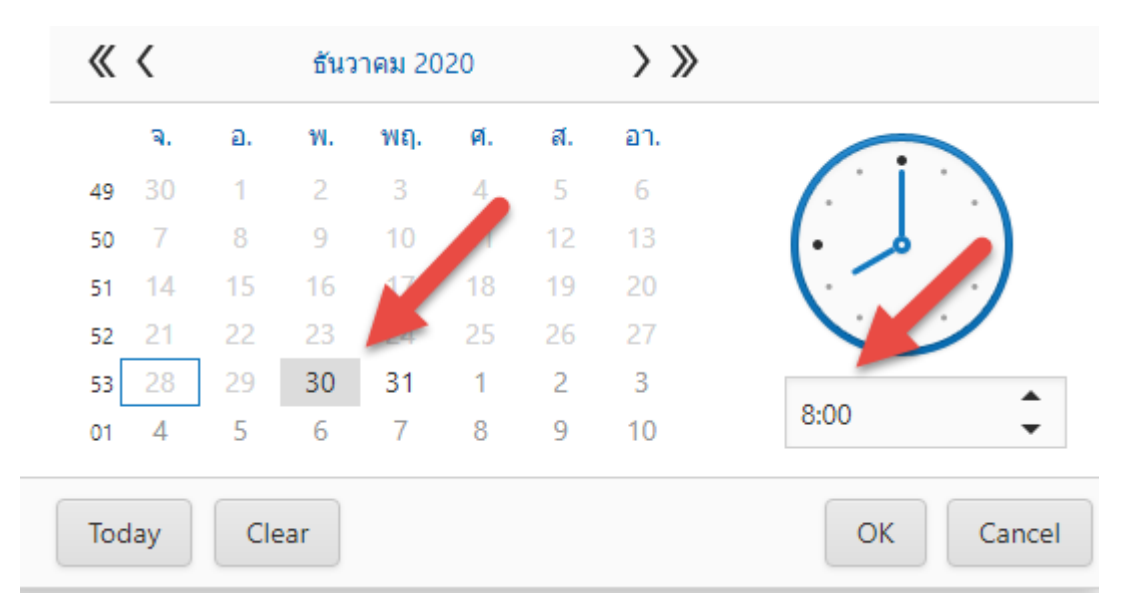

# ระบุเวลาใช้งานทั้ง 2 ช่อง ให้ถูกต้อง

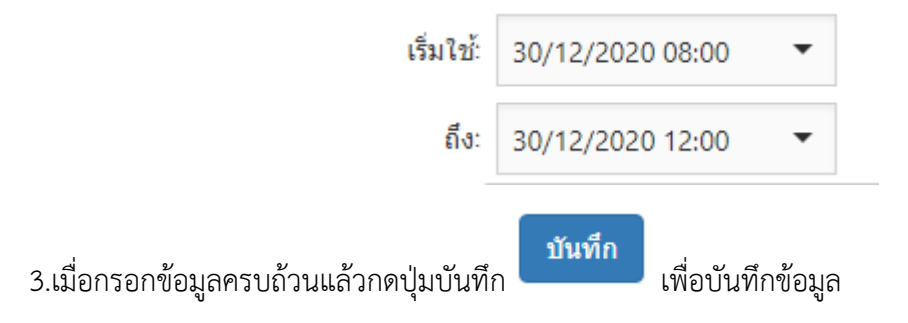

| 🕙 Today 🕁 🤆              | 🖻 ธันวาเ | คม, 2020 – มกราคม | , 2021   | Day Work Week | Week Month | Timeline Agenda |
|--------------------------|----------|-------------------|----------|---------------|------------|-----------------|
| จันทร์                   | อังคาร   | พุธ               | พฤหัสบดี | ศุกร์         | เสาร์      | อาทิตย์         |
| 28 ธันวาคม               | 29       | 30                | 31       | 1 มกราคม      | 2          | 3               |
| 08:40-12:00 ประชุม e-PLC |          | 08:00-12:00 ทดสอบ |          |               |            |                 |
| 4                        | 5        | 6                 | 7        | 8             | 9          | 10              |
|                          |          |                   |          |               |            |                 |
| 11                       | 12       | 13                | 14       | 15            | 16         | 17              |
|                          |          |                   |          |               |            |                 |
| 18                       | 19       | 20                | 21       | 22            | 23         | 24              |
|                          |          |                   |          |               |            |                 |
| 25                       | 26       | 27                | 28       | 29            | 30         | 31              |

# 4.เมื่อบันทึกเสร็จแล้ว จะปรากฏข้อมูลการจองห้องประชุมขึ้นมาบนปฏิทินการใช้งานห้องประชุม ดังนี้

### สถานะสีแดงคือยังไม่ได้ดำเนินการหรือรอแอดมินทำการตรวจสอบและอนุมัติ

| 🕞 Today 🕕 🤆              | ∋ ธันวา | <mark>เคม</mark> 2563 <mark>– มกราคม</mark> | 2564     | Day Work Week | Week Month | Timeline Agenda |
|--------------------------|---------|---------------------------------------------|----------|---------------|------------|-----------------|
| จันทร์                   | อังคาร  | พุธ                                         | พฤหัสบดี | ศุกร์         | เสาร์      | อาทิตย์         |
| 28 ธันวาคม               | 29      | 30                                          | 31       | 1 มกราคม      | 2          | 3               |
| 08:40-12:00 ประชุม e-PLC |         | 08:00-12:00 ทดสอบ                           |          |               |            |                 |
| 4                        | 5       | 6                                           | 7        | 8             | 9          | 10              |
|                          |         |                                             |          |               |            |                 |
| 11                       | 12      | 13                                          | 14       | 15            | 16         | 17              |
|                          |         |                                             |          |               |            |                 |
| 18                       | 19      | 20                                          | 21       | 22            | 23         | 24              |
|                          |         |                                             |          |               |            |                 |
| 25                       | 26      | 27                                          | 28       | 29            | 30         | 31              |

#### สถานะสีเขียวคือแอดมินตรวจสอบและอนุมัติแล้ว

4.1 สามารถคลิกที่ปุ่มสถานะบนปฏิทินเพื่อดูรายละเอียดการจองห้องประชุมวิทยาลัยการศึกษาได้

# 5. สามารถตรวจสอบสถานะการจ้องห้องทั้งหมดได้ที่หน้าหลัก ในหัวข้อรายการจองห้องประชุม

#### รายการจองหองประชุม

กรุณาตรวจสอบรายการจองห้องประชุม ติดต่อสอบถาม โทร 1376

| รายการจองห่ | รายการจองห้องประชุม |                     |                     |                            |                     |         |  |  |  |  |  |
|-------------|---------------------|---------------------|---------------------|----------------------------|---------------------|---------|--|--|--|--|--|
| চদাঁর       | เรื่อง              | เริ่ม               | ถึง                 | ชื่อห้องประชุม             | วันที่จอง           | สถานะ   |  |  |  |  |  |
| 53762       | ทดสอบ               | 30/12/2563 8:00:00  | 30/12/2563 12:00:00 | ห้องประชุมวิทยาลัยการศึกษา | 28/12/2563 16:33:13 | อนุมัติ |  |  |  |  |  |
| 53761       | ประชุม e-PLC        | 28/12/2563 8:40:00  | 28/12/2563 12:00:00 | ห้องประชุมวิทยาลัยการศึกษา | 23/12/2563 9:52:13  | อนุมัติ |  |  |  |  |  |
| 53760       | ทดสอบ               | 30/12/2563 10:00:00 | 30/12/2563 12:00:00 | ห้องประชุมวิทยาลัยการศึกษา | 17/12/2563 11:30:27 | ยกเลิก  |  |  |  |  |  |

# เสร็จสิ้นการจองห้องประชุม